#### How to set up

This keyboard is build for Windows PC's with built in Bluetooth. Follow the setup instructions below to connect your new keyboard.

#### Connect with Windows<sup>®</sup> PC

- 1. Install batteries in the keyboard, making sure that they are positioned according to the embedded directions in the battery cavity.
- 2. Turn the Power switch on the back of the keyboard to the "On" position.
- 3. Press and hold the "Connect" button on the back of the keyboard for 3 seconds until the LED indicator on the front of the keyboard flashes.
- 4. On your Windows PC, go to Settings > Devices > Bluetooth & other devices and select "Add Bluetooth or other device".

- 5. Choose "Bluetooth" on the popup-list and Select "Bluetooth 3.0 Keyboard" to connect your keyboard.
- 6. Your Bluetooth Windows PC keyboard is now ready for use.

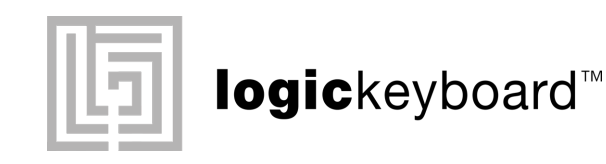

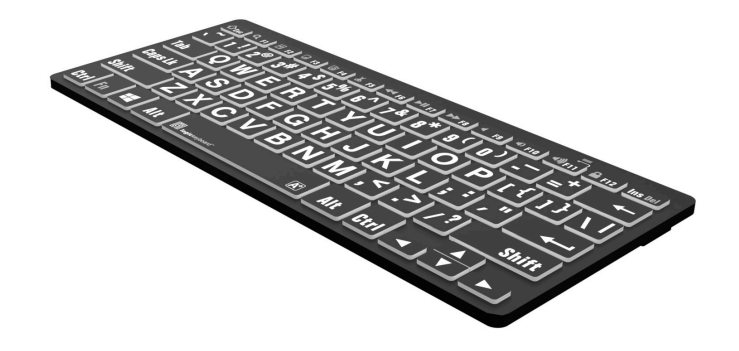

WWW.LOGICKEYBOARD.COM

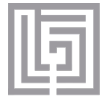

logickevboard

Bluetooth Wireless for Windows PC

# Quick setup guide

08-07-2024 12:32:50

#### Thank you

- for purchasing the Logickeyboard<sup>™</sup> Wireless Bluetooth keyboard. This product from Logickeyboard<sup>™</sup> is made to match the same high design and quality standards as our other keyboard lines, with low profiled keys for less hand strain, and with the same outstanding mechanism that enables a light touch and quiet key operation.

#### What's in the box

- Wireless Bluetooth keyboard.
- Two AAA batteries.
- Quick Setup Guide.

#### System requirements

- For use with Windows 7-11.
- Build in Bluetooth.

## Product specifications

- Bluetooth v 3.0 Class 2
- Connect dist: up to 10 m ~ 30 ft
- Range of frequency: 16 Ghz
- Operating voltage: 3.3V
  Operation current: <1.2mA</li>
- Sleet current: <0 2mA</li>
- Length 285 mm ~ 11.2 inches
- Width 120 mm ~ 4.7 inches
- Height 23 mm ~ 0.9 inches
- Weight 315 g ~ 11.1 oz

### Troubleshooting

#### "I don't see "Bluetooth Logickeyboard" on my Bluetooth device list"

- Make sure Bluetooth is enabled on your device.
- Replace the batteries if they are power drained.
- Turn the power switch on the back of the keyboard to the position "On".
- Ensure that the keyboard is within a 30 feet ~ 10 meters distance from your device.

#### "After being kept idle for some time, my keyboard loses keystrokes"

• The keyboard goes to power saving mode after being idle for 15 minutes. After pressing any key there is a wake-up time of 4 seconds.

#### For technical support

Please go to our website logickeyboard.com/QandA where you can find common Questions & Answers.

You can also contact us for specific support or guidance at any time. Please visit

logickeyboard.com/contact

# Disclaimer

The content of this guide is subject to changes without notice. We assume no responsibility for any errors or inaccuracies that may appear in this Quick Setup Guide, nor do we assume responsibility for any damages as a result of using products or services provided by Logickeyboard<sup>™</sup>.

# Function Keys on your keyboard

Press in combination with the Fn Modifier Key on the keyboard.

| Key Function               | Key Function             |
|----------------------------|--------------------------|
| <b>Presc</b> Open explorer | ►II F7 Play / Pause      |
| <b>Q</b> F1 Search         | <b>F8</b> Forward / Next |
| F2 Select All              | F9 Mute                  |
| <b>Б</b> Сору              | F10 Decrease Volume      |
| F4 Paste                   | F11 Increase Volume      |
| <b>&amp; F5</b> Cut        | F12 Lock                 |
| <b>F6</b> Rewind / Back    | InsDel Insert / Delete   |

08-07-2024 12:32:50